# 通学証明書ダウンロードマニュアル

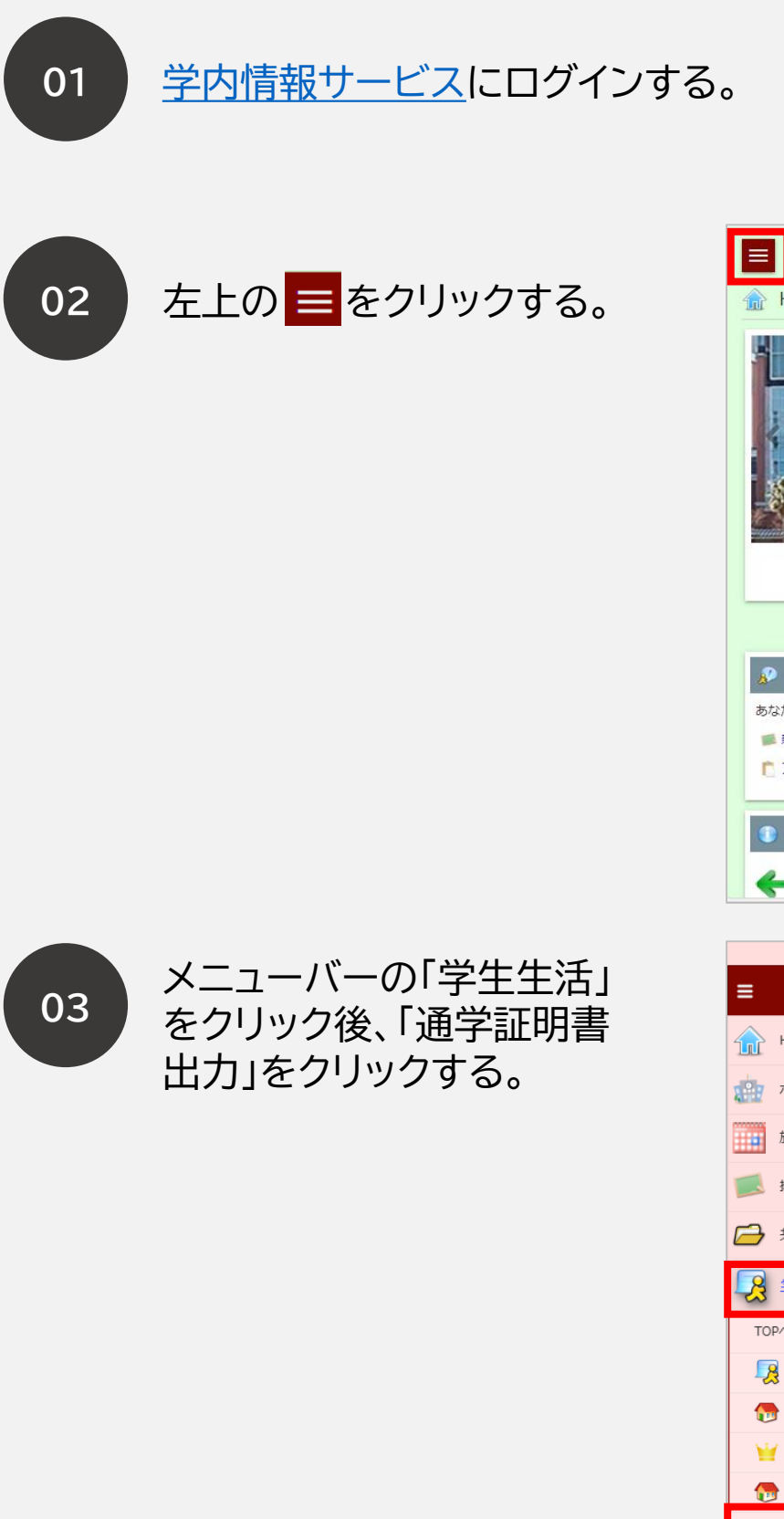

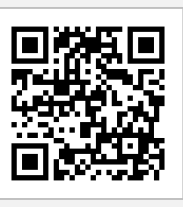

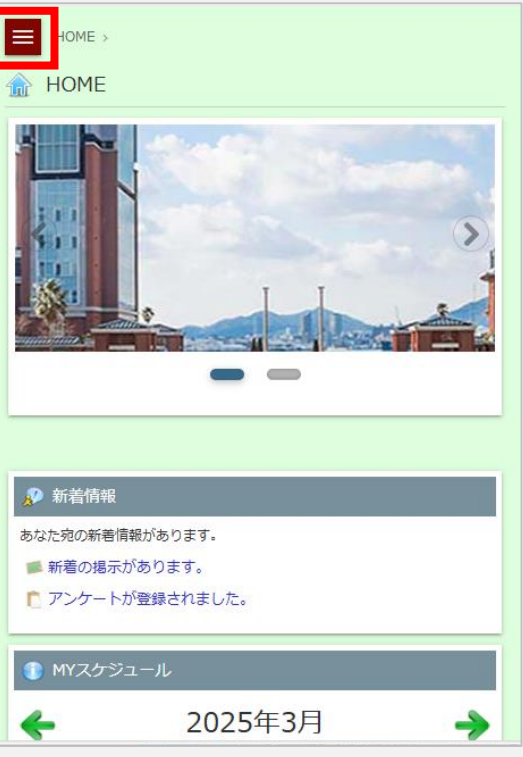

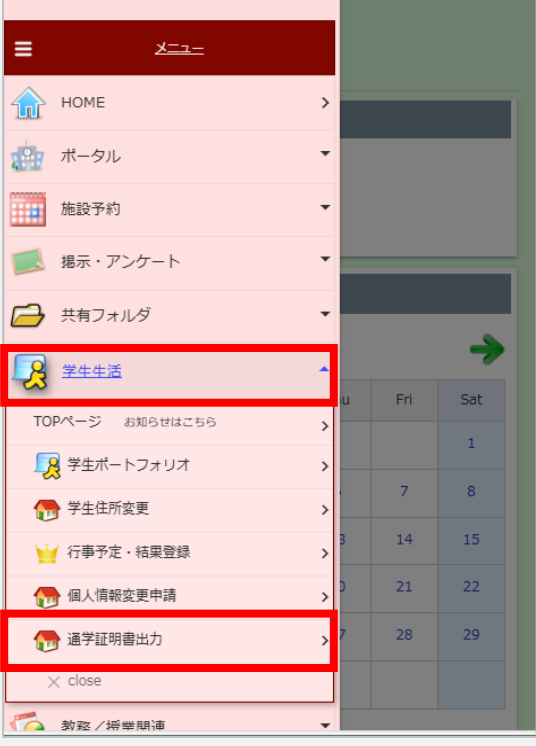

04

#### 「出力形式」、「有効期限」、 「使用開始日」を入力して「出力」をクリックする。

## ① 出力形式

定期券を窓口で購入される場合は、「PDF」 形式を選択して印刷してください。交通機関 によっては通学定期券のWeb申込時にデー タ形式での提出が可能な場合がございます ので、各交通機関のホームページをご確認 の上、適切な形式を選択してください。

## ② 有効期限

ご希望の期間を選択してください。 例:

1ヶ月定期を購入する場合は「1か月」を選択 ※12か月、学期定期(神姫バスのみ)を購入 の場合は窓口で通学証明書を発行します。 学生支援センターまでお越しください。

### ③ 使用開始日

通学定期の使用開始日を入力してください。

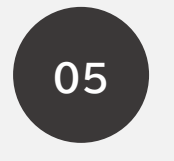

通学証明書が ダウンロードされる。

スマートフォンでダウンロードした場合の デフォルト保存先

iOS(iPhone):詳細は<u>こちら</u>

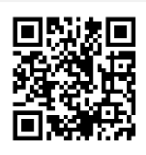

Android(Pixel等):詳細は<u>こちら</u>

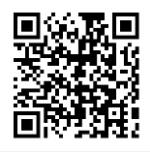

| HOME > 学生生活 >                                                                           |
|-----------------------------------------------------------------------------------------|
| 💮 通学証明書出力                                                                               |
| 氏名                                                                                      |
| 学籍番号                                                                                    |
| 所屋                                                                                      |
| ☆ 業業 学部 栄養学科管理 栄養学専攻                                                                    |
| 子中<br>1                                                                                 |
| 希望の項目を選択してください。                                                                         |
| 出力形式) PDF JPEG PNG ※一部Web上より申請が<br>可能な交通機関があります。交通機関に応じて出力形式を選択してくださ<br>い。こちらを参照してください。 |
| 有効期間) 1ヶ月 3ヶ月 6ヶ月 通学定期券の有効期間<br>を学期定期および12ヶ月定期券等にて購入を希望する方は学生支援セン<br>ターの窓口へ来てください。      |
| 使用開始日)                                                                                  |
| 年/月/日<br>※通学定期乗車券の使用開始日をyyyy/mm/ddで入力してください。                                            |
| 出力                                                                                      |

|                                                                                                    | 通学証明書                                                                                                    | ŧ.                            |       |
|----------------------------------------------------------------------------------------------------|----------------------------------------------------------------------------------------------------|-------------------------------|-------|
| 学校種別又は指定番号                                                                                                | 大学                                                                                                    | 区分                            |       |
| 音学者の氏名・年齢                                                                                                 | 河合 郁実 (21 歳)                                                                                                    |                               |       |
| 通学者の居住地                                                                                                   | 戌庫県神戸市内区美営多台2-14-2 電話(080-8840-2282) )                                                                                                    |                               |       |
| 部科及び学年                                                                                                    | 超雷学部 超雷学科                                                                                                    |                               | (3年次) |
| 証明書香号                                                                                                    |                                                                                                    | 6122287                       |       |
| 通学区間①                                                                                                    | みなとじま~三宮                                                                                                    |                               |       |
| 通学区围③                                                                                                    | 三宮~西神中央                                                                                                    |                               |       |
| 通学区圈③                                                                                                    | ********                                                                                                    |                               |       |
| 近学区関係                                                                                                    | *******                                                                                                    |                               |       |
| 通学区間の                                                                                                    | ******                                                                                                    |                               |       |
| 通学区間前                                                                                                    | 101001010101010101010101000000000000000                                                                                                    |                               |       |
| 過学定期采車券の有効期間                                                                                              | 6 箇月                                                                                                    |                               |       |
| 通学定開発車券の使用開始日(※)                                                                                          | 2025 年 2                                                                                                    | 月 20                          | 日から   |
| 卒業予定年月日                                                                                                   | 2026 年 3                                                                                                    | 月 31                          | いまで   |
| 邦行山 2025 学校病在地 神口市 神戸市 学校衣表指 第一章 学校衣表者 学長で ・1. この運用書の有効期間は、発 この運用書の有効期間は、発 この運用書のうち、楽田の欄 4. この運用書のうち、楽田の欄 | 年 2 月 20 日<br>hgG(港島)-1-3 (ボートアイランドキト<br>kk(が川港町有部518 (有語キシバス)<br>kk?<br>GTO日から1 原月間です。<br>kkの必乱本単元は、男行者が入り・売入<br>体議等者が入力・記入じてください。<br>話上した場合は、男相の記人事項につい | マンパス)<br>してください。<br>いては通学者の認印 | ,     |
| その他の記入事項については(<br>以下、鉄道会社、バス会社記載櫃                                                                         | は表者の職印のないものは使用できませ.                                                                                                    | k.,                           |       |
| 年 月                                                                                                    | H BT                                                                                                    |                               |       |
| (殆行駅)                                                                                                    | (乗車券番号)                                                                                                    | (発行年月日)                       |       |
| /18-4-20105)                                                                                              | (新洲道语)                                                                                                    | (小)(約2(第15))                  |       |